#### ODOIA.pl

Generowanie raportów z STK SIGMA
Zaktualizuj program ODOiA
Uruchom program ODOiA
Ustaw skrót do folderu OdoiaRaporty
W folderze OdoiaRaporty sprawdź generowane raporty z testów STK SIGMA
Pobierz tą instrukcję w PDF

# Generowanie raportów z STK SIGMA

#### Zaktualizuj program ODOiA

- 1. Podczas uruchamiania programu w oknie startowym wybierz Aktualizuj
- 2. Wciśnij Sprawdź aktualizacje
- 3. Wybierz Pobierz **aktualizacje**

| Obsługa Danych Osobowych i Aparatury |                                   |                   |                       |  |
|--------------------------------------|-----------------------------------|-------------------|-----------------------|--|
| Obsługa L                            | Danych Osobowych i Ap             | paratury v.22     | 02 20 D2              |  |
| Alfa – Elect                         | ronics<br>licencja do: 2025.07.11 |                   |                       |  |
|                                      |                                   |                   |                       |  |
|                                      |                                   |                   |                       |  |
| _                                    | Proszę wybrać na której baz       | e danych pracować |                       |  |
| I.Uruchom                            | 2021                              |                   |                       |  |
| O 2.Uruchom 20                       | 022 aparaty                       |                   |                       |  |
| O 3.Uruchom                          |                                   |                   |                       |  |
| O 4.Uruchom                          |                                   |                   |                       |  |
| 5.Uruchom                            |                                   |                   |                       |  |
| 6.Uruchom                            |                                   |                   |                       |  |
| O 7.Uruchom                          |                                   |                   |                       |  |
| 8.Uruchom                            |                                   |                   |                       |  |
| 9.Uruchom                            |                                   | ]                 |                       |  |
| 0 10.Uruchom                         |                                   | 1                 |                       |  |
| 0 11.Uruchom                         |                                   | 1                 |                       |  |
| 12.Uruchom lic                       | ;                                 | -                 |                       |  |
| wersja klier                         | nt - klient                       | _                 |                       |  |
| Ustawienia                           |                                   |                   | Aktualizuj            |  |
|                                      | OK - Uruch                        |                   |                       |  |
|                                      |                                   |                   |                       |  |
|                                      |                                   |                   |                       |  |
|                                      |                                   |                   |                       |  |
|                                      |                                   |                   |                       |  |
|                                      |                                   |                   |                       |  |
| Zamknij                              | ZDALNA POMOC                      | Т                 | utoriale www.odoia.pl |  |

| Obsługa Danych Osobowych i Aparatury                                                                                                    |                             |                                                                                                    |             |
|----------------------------------------------------------------------------------------------------|-----------------------------|----------------------------------------------------------------------------------------------------|-------------|
| Obsługa Danych Osobowych i Apara                                                                                                    | atury v.22 02 20 D2         | Papel aktualizacii                                                                                                    |             |
| Alfa - Electronics licencja do: 2025.07.11                                                                                                    |                             |                                                                                                    |             |
| Proszę wybrać na której bazie dar <ul> <li>1.Unuchom</li> <li>2.Unuchom</li> <li>3.Unuchom</li> <li>4.Unuchom</li> <li>5.Unuchom</li> <li>6.Unuchom</li> <li>7.Unuchom</li> <li>8.Unuchom</li> <li>9.Unuchom</li> <li>11.Unuchom</li> <li>11.Unuchom</li> <li>11.Unuchom</li> <li>12.Unuchom</li> <li>12.Unuchom</li> <li>12.Unuchom</li> <li>12.Unuchom</li> <li>12.Unuchom</li> <li>12.Unuchom</li> <li>12.Unuchom</li> <li>Murata</li> </ul> | nych pracować<br>Aktualizuj | Wykup możliwość pobierania aktualizacji przez 1 rok.         Podaj NIP i e-mali w celu wystawienia faktury VAT         Cernik:       - posiadam licencję wykupioną przed 3 lipca 2018 r = 230 zł brutt         - posiadam licencję wykupioną przed 3 lipca 2018 r = 350 zł brutt         To pole zostaw puste         e-mail:       ppdriver@op.pl         powtórz e-mail:       ppdriver@op.pl         NIP: | tto<br>nail |
|                                                                                                    |                             |                                                                                                    |             |
|                                                                                                    |                             |                                                                                                    | <i>.</i>    |
| Zamknij ZDALNA POMOC                                                                                                    | Tutoriale www.odoia.pl      | Wyczyść treść Wyślij wiadomoś                                                                                                    | 5           |

| Obsługa Danych Osob                                                                                                    | bowych i Aparatury                                             |                        |                                                                                                    |                                                                                                    |
|----------------------------------------------------------------------------------------------------|----------------------------------------------------------------|------------------------|----------------------------------------------------------------------------------------------------|----------------------------------------------------------------------------------------------------|
| Obsługa D                                                                                                    | Danych Osobowych i Aparatury                                   | y v.22 02 20 D2        | Panel aktualizacii                                                                                                    |                                                                                                    |
| Alfa – Elect                                                                                                    | rovics licencja do: 2025.07.11                                 |                        |                                                                                                    |                                                                                                    |
| <ul> <li>1.Uruchom</li> <li>2.Uruchom</li> <li>3.Uruchom</li> <li>4.Uruchom</li> <li>5.Uruchom</li> <li>6.Uruchom</li> <li>7.Uruchom</li> <li>8.Uruchom</li> <li>9.Uruchom</li> <li>10.Uruchom</li> <li>11.Uruchom</li> <li>11.Uruchom</li> <li>12.Uruchom</li> </ul> | Proszę wybrać na której bazie danych pr<br>2021<br>022 aparaty | acować                 | Wykup możliwość pobierania aktualizaci         Podą NIP i e-mail w celu         Cennik:       - posiadam licencję wyku         To pole zostaw puste         e-mail:       ppdriver@op.pl         podriver@op.pl         NIP:         Zamawiam z obowiązkiem zapłaty -ł         Aktualizacje można pobierać do:         Pobieranie aktualizacji:         Sprawdż aktualizacje         Podziel się swoimi uwagami lub zgłoś uste | ji przez 1 rok.<br>wystawienia faktury VAT<br>upioną po 3 lipca 2018 r = 230 zł brutto<br>pioną przed 3 lipca 2018 r = 350 zł brutto<br>pioną przed 3 lipca 2018 r = 350 zł brutto<br>pioną przed 3 lipca 2018 r = 350 zł brutto<br>pioną przed 3 lipca 2018 r = 350 zł brutto<br>pioną przed 3 lipca 2018 r = 250 zł brutto<br>pioną przed 3 lipca 2018 r = 250 zł brutto<br>pioną pizzaki skaturatizacje<br>pioną pizzaki skaturatizacje<br>pioną pioną pizzaki skaturatizacje<br>pioną pizzaki skaturatizacje<br>pi |
| wersja klier                                                                                                    | nt - klient                                                    |                        |                                                                                                    |                                                                                                    |
| Ustawienia                                                                                                    | OK - Uruchom                                                   | Aktualizuj             |                                                                                                    |                                                                                                    |
|                                                                                                    |                                                                |                        |                                                                                                    | ~                                                                                                    |
| Zamknij                                                                                                    | ZDALNA POMOC                                                   | Tutoriale www.odoia.pl | Wyczyść treść                                                                                                    | Wyślij wiadomość                                                                                                    |

## Uruchom program ODOiA

Aby powstał folder OdoiaRaporty uruchom program wciskając przycisk OK -Uruchom

### Ustaw skrót do folderu OdoiaRaporty

Aby wykonać skrót wciśnij

- 1. klawisz na klawiaturze z symbolem **Windows** (po lewej koło spacji) i trzymając przycisk wciśnij **E**
- 2. w Nowo otwartym oknie wybierz **Dysk C:**
- 3. odszukaj folder **OdoiaRaporty** i utwórz skrót do folderu

| 🖳 Windows (C:)                                                                                                    |                                        |                  |               |         |  |  |  |  |
|----------------------------------------------------------------------------------------------------|----------------------------------------|------------------|---------------|---------|--|--|--|--|
| $\bigcirc$ Nowy $\checkmark$ $\swarrow$ $\square$ $\square$ $\square$ $\square$ $\square$ $\square$ $\square$ $\square$ $\square$ $\square$ |                                        |                  |               |         |  |  |  |  |
| $\leftrightarrow$ $\rightarrow$ $\checkmark$ $\uparrow$ Ten komputer $\Rightarrow$ Windows (C:) $\Rightarrow$                               |                                        |                  |               |         |  |  |  |  |
| 🗸 🔶 Szybki dostep                                                                                                    | Nazwa                                  | Data modyfikacji | Тур           | Rozmiar |  |  |  |  |
| 🛄 Pulpit 🔹 🖈                                                                                                    | 늘 KAsuj                                | 2022.07.21 03:36 | Folder plików |         |  |  |  |  |
| 🚽 Pobrane 🛛 🖈                                                                                                    | 2022_07_20_uni                         | 2022.07.20 22:45 | Folder plików |         |  |  |  |  |
| 🗉 Dokumenty 🔹                                                                                                    | <u> </u>                               | 2022.04.17 15:39 | Folder plików |         |  |  |  |  |
|                                                                                                    | 🚞 OdoiaRaporty                         | 2022.03.31 14:51 | Folder plików |         |  |  |  |  |
| 🚬 Obrazy 🛛 🖈                                                                                                    | osobowe                                | 2022.06.11 01:25 | Folder plików |         |  |  |  |  |
| 🔁 Watch3 🖈                                                                                                    | 📒 PerfLogs                             | 2021.06.05 15:10 | Folder plików |         |  |  |  |  |
| <ul> <li>KAsuj</li> <li>klocek</li> <li>MCR 2</li> <li>przenosn preze gd</li> </ul>                                                         | 📒 Pliki programów (x86)                | 2022.07.07 18:22 | Folder plików |         |  |  |  |  |
|                                                                                                    | 📒 Program Files                        | 2022.07.08 15:52 | Folder plików |         |  |  |  |  |
|                                                                                                    | 📒 testy                                | 2021.01.06 02:56 | Folder plików |         |  |  |  |  |
|                                                                                                    | 📒 testy-pusty                          | 2022.04.12 16:37 | Folder plików |         |  |  |  |  |
| 🗲 📥 OneDrive - Personal                                                                                                    | 늘 000000000000000000000000000000000000 | 2022.04.12 13:51 | Folder plików |         |  |  |  |  |
| 🔉 🔲 Ten komputer                                                                                                    | 📒 Użytkownicy                          | 2022.07.07 06:26 | Folder plików |         |  |  |  |  |
| > GRABCAD (D:)                                                                                                    | 📒 vol0                                 | 2021.05.29 06:54 | Folder plików |         |  |  |  |  |
|                                                                                                    | 📒 Windows                              | 2022.07.15 02:43 | Folder plików |         |  |  |  |  |
| > 📥 KAYA1 (G:)                                                                                                    | 📒 Windows.old                          | 2022.07.20 21:49 | Folder plików |         |  |  |  |  |
| > 🛬 Sieć                                                                                                    | 📒 wyniki                               | 2022.07.21 00:43 | Folder plików |         |  |  |  |  |
|                                                                                                    | 🛃 ODOiA                                | 2014.01.21 14:37 | Skrót         | 2 KB    |  |  |  |  |
|                                                                                                    | 🔂 pomoc_skrot                          | 2021.04.28 12:25 | Skrót         | 1 KB    |  |  |  |  |
|                                                                                                    | 🕂 SIGMA Raporty (2)                    | 2022.03.31 05:50 | Skrót         | 2 KB    |  |  |  |  |

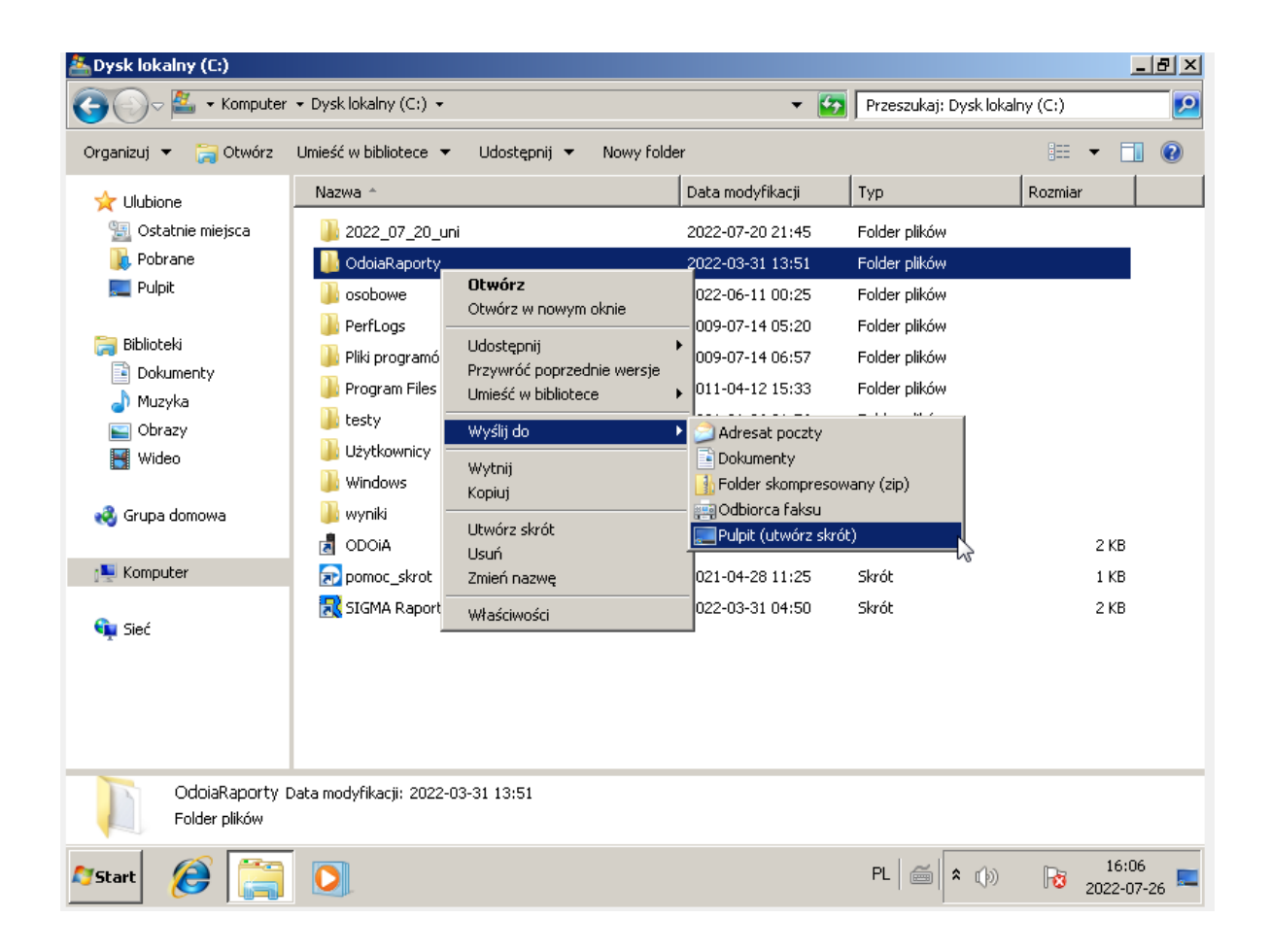

# W folderze OdoiaRaporty sprawdź generowane raporty z testów STK SIGMA

- 1. Po zakończeniu badań w STK SIGMA i pobraniu wyniku do karty badania pojawi się przez kilka sekund program generujący raporty
- 2. Z utworzonego skrótu **OdoiaRaporty** utworzonego na **Pulpicie** komputera wejdź do folderu
- 3. W folderze znajdą się w pliki **PDF** wygenerowane raporty w nazwie posiadające imię i nazwisko osoby badanej
- 4. Raporty **archiwizuj** na przykład na dysku przenośnym i drukuj w razie potrzeby

#### Pobierz tą instrukcję w PDF

pobierz tą instrukcje w PDF

Piotr Majchrzak 2022